# LHT Parks & Recreation Pickleball Online Cancellation – How To Guide

Step #1 – Sign into your Community Pass Long Hill Township Parks & Recreation Account at <u>https://register.communitypass.net/longhill</u> by using your username and password.

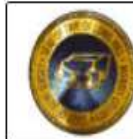

MORRIS COUNTY - NEW JERSEY

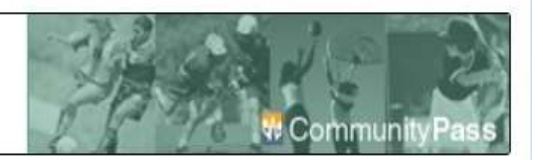

#### CommunityPass is a partnership of the local community organizations.

From here you can register for an activity, see your account's current registrations or edit your account information.

| Create an Account                                                                                                    | Existing Users              |
|----------------------------------------------------------------------------------------------------|-----------------------------|
| CommunityPass is your resource for registering to activities within the Township of Long Hill. To begin, click the                                                                        | Please Log In               |
| signup link above and fill in the appropriate information. Once this is done you will have access to most sports and activities within our community. Just click the link above to begin. | Username*                   |
| Create an Account                                                                                                    | Username                    |
| Please Note: If you already have a CommunityPass account from another organization or community, please use                                                                               | Password*                   |
| your existing username and password to log in and register for programs offered through this organization. You<br>do not need to create a new account.                                    | Password                    |
|                                                                                                    | Log In                      |
|                                                                                                    | Forgot username or password |
|                                                                                                    | Numer Heles                 |

My Account V

🔤 Message Center 🛛 Help

Home

Facilities 🔻

## Step #2 / Hover mouse over 'My Account' in the upper left corner of screen.

MORRIS COUNTY + NEW JERSEY

### Community Pass is a partnership of the local communi

From here you can register for an activity, see your account's current regist

### Long Hill Township Recreation

The Parks & Recreation Department offers residents a variety of programs and activities for all age groups. The Stirling Lake, Meyersville Field & Tennis Court, Hicks' Tract, and Matthew G. Kantor Memorial Park are all managed by the Parks and Recreation

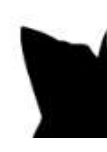

# A drop-down listing will appear. Select 'View Registrations'

| age Center Help                                  |
|--------------------------------------------------|
| zilities ▼                                       |
|                                                  |
| HILL TOWN/HIP                                    |
| TY • NEW JERSEY                                  |
| iership of the local community or                |
| tivity, see your account's current registrations |
| ation                                            |
|                                                  |

The Parks & Recreation Department offers residents a variety of programs and activities

# Step #3 – Your current registration(s), will be visible. Select 'Withdraw Registration'

| My Account          | Current Registrations                                                                                                    |                         |           |                                   |           |             |            |  |
|---------------------|----------------------------------------------------------------------------------------------------|-------------------------|-----------|-----------------------------------|-----------|-------------|------------|--|
| View/Pay Balances   | Use the "Current" and "Past" buttons to view the current registrations or the past registrations for members of your accounce a new registration return to the homepage. |                         |           |                                   |           |             | ccount. To |  |
| Payment Methods     |                                                                                                    |                         |           | FILTER REGISTRATIONS Current Past |           |             |            |  |
| Account Information |                                                                                                    |                         |           |                                   |           |             |            |  |
| View Registrations  | Long Hill Pickleball<br>Reservations                                                                                                    | Pickleball Reservations | 8/21/2024 | Receipt                           | Edit Form | View Permit | Summary    |  |
| S. Dennie S.        | Neservations.                                                                                                    |                         |           | Withdraw                          |           |             |            |  |

Step #4 – Your Withdraw Registration will appear with all reservation details. Check the 'Withdraw This Reservation' Box, then hit the orange button to finalize your cancellation.

| y Account                     | Withdraw Registration                                                                                                  |                        |
|-------------------------------|----------------------------------------------------------------------------------------------------|------------------------|
| /iew/Pay Balances             | Please review all of the information below and check the box. Then click the Withdraw Registration be<br>registration. | utton to withdraw this |
| Payment Methods               | Individua                                                                                                    |                        |
| Account Information           | Season Long Hill Pickleball Reservations                                                                               |                        |
| Version Bernsteinen sterreit. | Program Pickleball Reservations                                                                                        |                        |
| View Registrations            | Event(s) Wednesday August 21, 2024 3:00 PM - 4:00 PM MEYERSVILLE<br>PLAYGROUND/Pickleball Court                        | E FACILITIES &         |
|                               |                                                                                                    |                        |